## **Ejecutar Marcos**

Y ahora ejecutemos nuestra macro, seleccionándola desde la ventana que se muestra en la figura 15 y presionando posteriormente el botón **Ejecutar**. Esta operación es precedida por la selección de la opción "Macros" en la pestaña Desarrollador.

| Macro                                                                                                    | S X                |  |  |  |  |
|----------------------------------------------------------------------------------------------------|--------------------|--|--|--|--|
| Nom <u>b</u> re de la macro:                                                                                          |                    |  |  |  |  |
| Macro_basicas                                                                                                    | 🛐 🔄 Ejecutar       |  |  |  |  |
| Macro_basicas                                                                                                    |                    |  |  |  |  |
| Macro_compara<br>Macro_suma                                                                                           | Paso a paso        |  |  |  |  |
| suma2celdas                                                                                                    | Mo <u>d</u> ificar |  |  |  |  |
|                                                                                                    | Crear              |  |  |  |  |
|                                                                                                    | Eliminar           |  |  |  |  |
|                                                                                                    |                    |  |  |  |  |
| Macros en: Todos los libros abiertos                                                                                  | •                  |  |  |  |  |
| Descripción                                                                                                    |                    |  |  |  |  |
| Crear una macro que permita realizar las 4 operaciones matemáticas básica (suma, resta,<br>multiplicación y división) |                    |  |  |  |  |
|                                                                                                    | Cancelar           |  |  |  |  |

## **Figura 15:** Ejecución de la Macro Ejercicio1.

Luego de la ejecución de nuestra macro podremos apreciar que el rango de celdas seleccionado ha tomado el formato que hemos grabado en la macro. Veamos en la figura 16 cómo han quedado estas celdas.

## **Ejecutar Marcos**

Figura 16: Muestra las celdas luego de ejecutarse la macro Ejercicio1.

|                            | 2002        | 2004        | 2006        | 2008        | 2010        | 2012 | 2014 | 2016        |
|----------------------------|-------------|-------------|-------------|-------------|-------------|------|------|-------------|
| UTILIDAD BRUTA             | \$17,654.00 | \$13,923.00 | \$10,867.00 | \$18,524.00 | \$20,764.00 |      |      | \$21,756.90 |
| UTILIDAD DE OPERACION      | \$12,938.00 | \$10,484.00 | \$9,875.00  | \$13,534.00 | \$18,765.00 |      |      | \$20,471.20 |
| UTILIDAD ANTES DE IMPUESTO | \$11,000.00 | \$8,761.00  | \$6,789.00  | \$8,098.00  | \$13,987.00 |      |      | \$12,382.50 |
|                            | 1           | 1           | 1           | 1           | 1           |      | 1    |             |

Como podemos ver, el formato que grabamos en la Macro se ha aplicado a nuestro rango de celdas seleccionado. Además, podemos asegurar que este formato se aplicará sin problemas a cualquier rango de celdas que seleccionemos.

Referencia:

Elaborado a partir de Garcés, J. 2013, Macros en Microsoft Excel, a través de <u>http://www.jgarces.info/macros-</u> <u>en-microsoft-excel/</u> parafraseado por Recio, D. 2014, Infoteca de la Salud, de la Universidad Autónoma de Coahuila